## **USER GUIDE FOR AADHAAR PRINTER DRIVER SETTINGS (EVOLIS PRIMACY)**

## Latest Printer Driver Download Link:

http://fr.evolis.com/sites/default/files/atoms/files/setup\_evolis\_premium\_suite.exe

**STEP 1:** Go to "**Start**" Menu → "**Devices and Printers**".

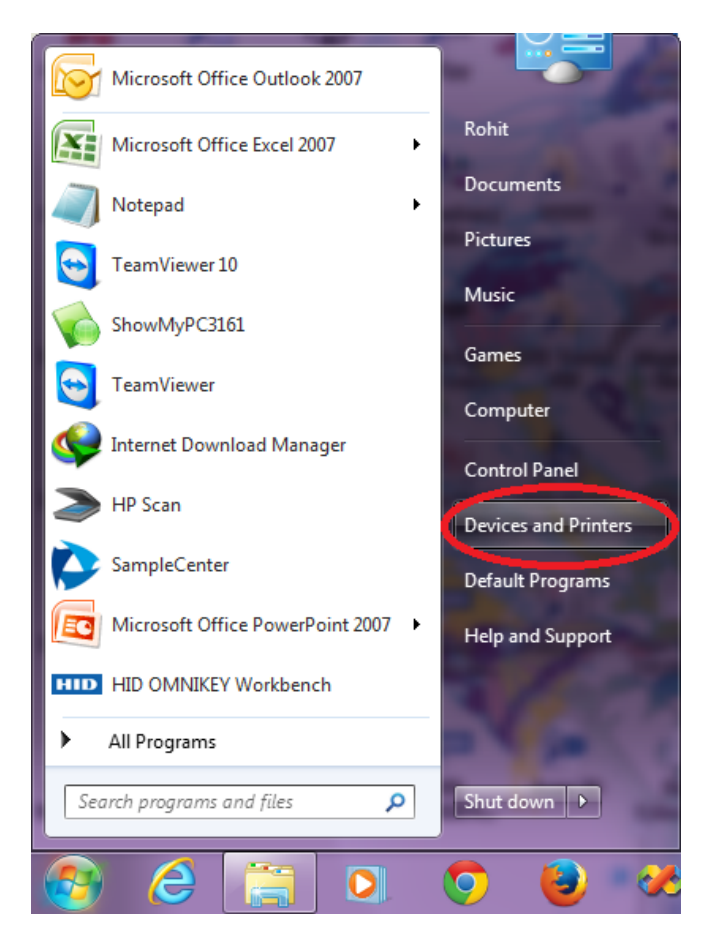

**STEP 2:** Find the active instance of "Evolis Primacy"  $\rightarrow$  Right Click  $\rightarrow$  Click on "Printing Preferences".

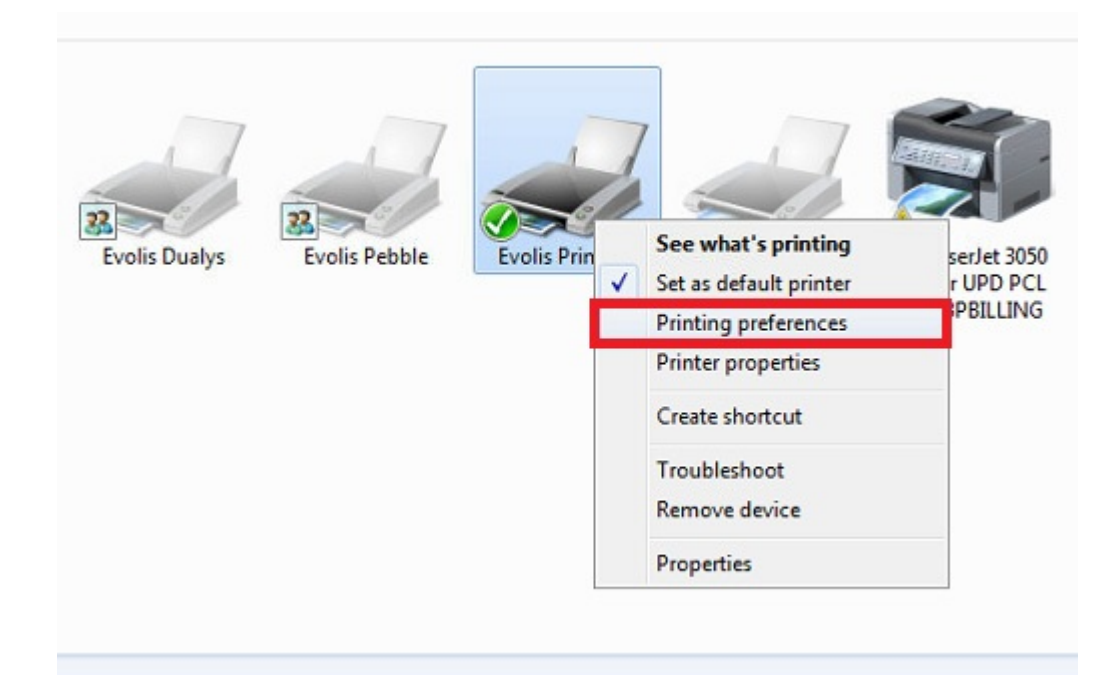

**STEP 3:** In the "**Options**" tab, select the following settings (as shown in the picture below):

- Orientation: Landscape
- Ribbon Type: SHORT YMCKOKO
- Monochrome Resin Adjustment (front side): 11
- Monochrome Resin Adjustment (back side): 11

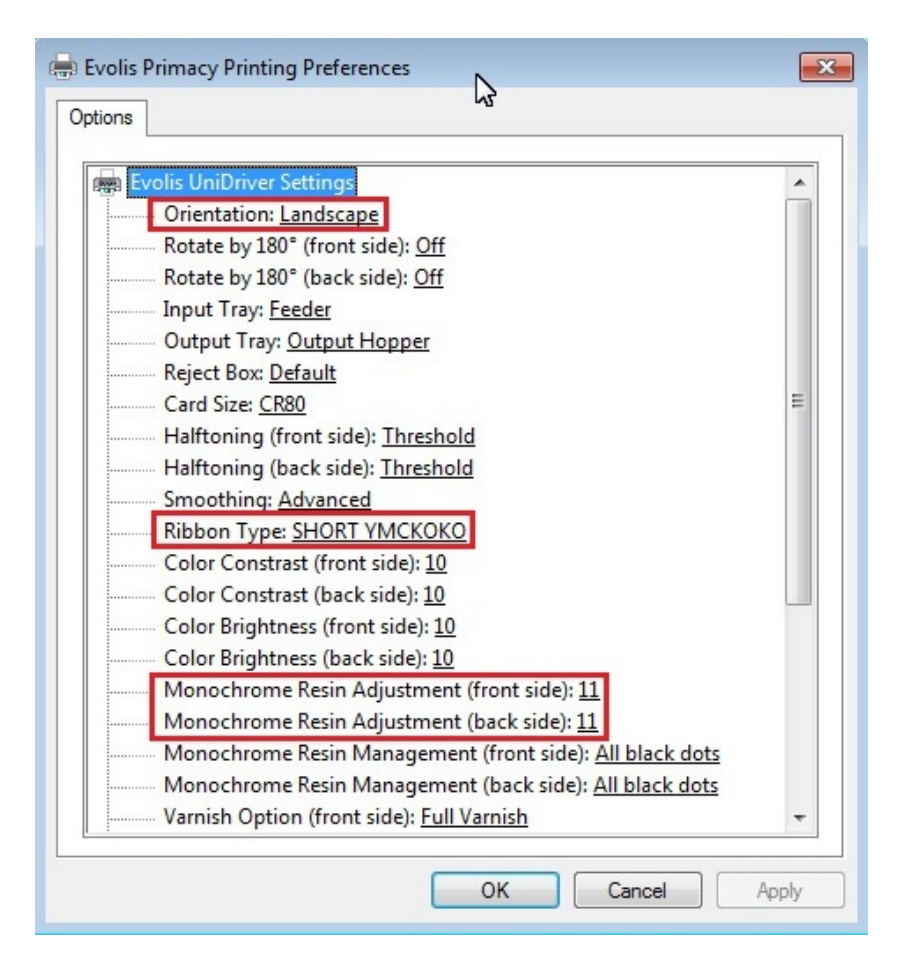

**STEP 4:** Further, in the same "**Options**" tab, select the following settings (as shown in the picture below):

- Short Panel Management: Personalised
- Duplex Mode: Duplex Color / Monochrome

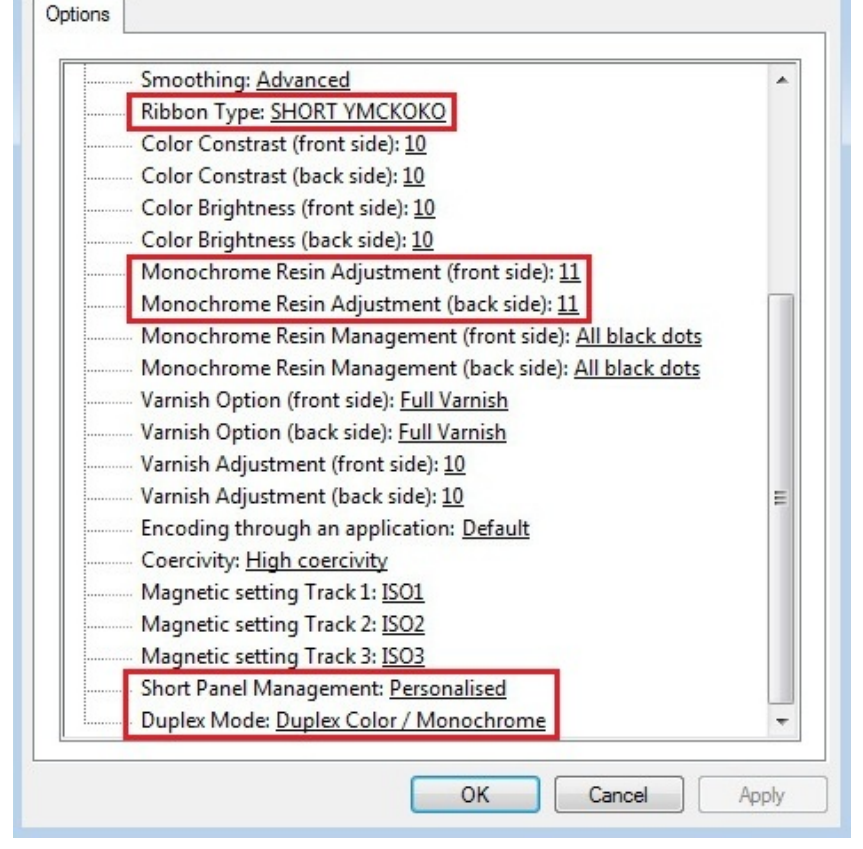

X

Evolis Primacy Printing Preferences

**STEP 5:** Click on Apply  $\rightarrow$  OK  $\rightarrow$  Done.

- > Now your **Evolis Primacy** Printer is ready for printing Double-Sided Aadhaar Cards.
- > You can repeat the above steps for every instance of **Evolis Primacy** which is created when you connect the Printer USB cable to a different USB Port.
- This guide has been prepared for use of Evolis Primacy Double-Sided Card Printer with the YMCKO-KO Half Panel Color Ribbons.

\* This User Guide is brought to you by: SpectroBiz Softech Pvt. Ltd.

Regd. Office: At - Ratanpur, P.O. Krupasindhupur, Dist - Ganjam, Berhampur - 761001, ODISHA. E-mail: <u>info@spectrobiz.com</u> Mob: +91 93794 27535 / 70777 04108

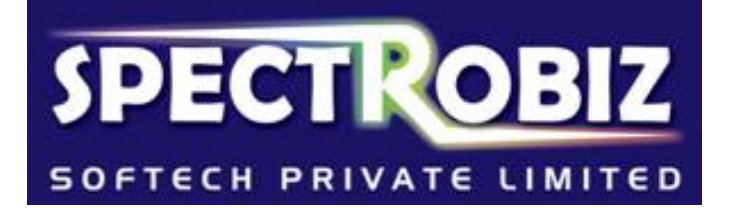